STRmix v 2.7 Probabilistic Genotyping Standard Operating Instructions

| Status: Published | Document ID: 57029           |         |
|-------------------|------------------------------|---------|
| DATE EFFECTIVE    | APPROVED BY                  | PAGE    |
| 01/03/2023        | Nuclear DNA Technical Leader | 1 OF 35 |

#### STRmix<sup>TM</sup> v 2.7 Probabilistic Genotyping Software Operating Instructions

#### **1** Guiding Principles and Scope

- 1.1 This procedure describes the use of STRmix<sup>TM</sup> v2.7 for the interpretation of PowerPlex<sup>®</sup> Fusion DNA profiles run on 3500xL or 3130xL Genetic Analyzers within the NYC OCME Department of Forensic Biology. Readers are also referred to the STRmix<sup>TM</sup> v2.7 Users and Operation manuals for additional information.
- 1.2 For STRMix<sup>™</sup> set-up instructions please refer to <u>QC702a STRmixTM v2.7 Set-Up Instructions</u>.

#### 2 Preparing Data for a STRmixTM Analysis

- 2.1 Before performing your STRmix<sup>TM</sup> analysis, the following actions must be taken:
  - 2.1.1 Verify that the sample is suitable for STRmix<sup>TM</sup> analysis (refer to <u>Interpretation of PowerPlex<sup>®</sup></u> <u>Fusion data run on 3500xL</u>).
  - 2.1.2 Evaluate your replicates, if applicable. If there are drastic inconsistencies with the alleles present between replicates and/or one has little information, only the amplification with the most information should be used, or a third amplification may be warranted.
  - 2.1.3 Determine the best described Number of Contributors to the sample (NOC). Refer to <u>Interpretation of PowerPlex® Fusion data run on 3500xL</u> regarding the procedure for determining the number of contributors.
  - 2.1.4 Create folder(s) with the FB (or FBS) case number for the STRmix<sup>™</sup> runs within the STRmix Data folder: M:\STR\_Data\STRmix Data.
    - e.g. FB16-01234 or FBS16-05678
  - 2.1.5 Confirm that the STR data is prepared correctly for STRmix<sup>™</sup> analysis:
    - 2.1.5.1 Evidence samples must only be amplified in PowerPlex<sup>®</sup> Fusion in order to undergo STRmix<sup>™</sup> analysis. This procedure is specifically for evidence amplified in PowerPlex<sup>®</sup> Fusion data run on the 3500xL or 3130xL Genetic Analyzers at the NYC OCME Department of Forensic Biology.
    - 2.1.5.2 Sample data must be assembled into the appropriate format for STRmix<sup>TM</sup> input. The standard input for STRmix<sup>TM</sup> is a .txt file. See the <u>GeneMarker v3.0 Operation Manual</u> for instructions on exporting data for STRmix<sup>TM</sup> input.

STRmix v 2.7 Probabilistic Genotyping Standard Operating Instructions

| Status: Published | Document ID: 57029           |         |
|-------------------|------------------------------|---------|
| DATE EFFECTIVE    | APPROVED BY                  | PAGE    |
| 01/03/2023        | Nuclear DNA Technical Leader | 2 OF 35 |

- 2.1.5.3 Evidence samples must be edited to remove all artifacts, including pull-ups, spikes, dye blobs, etc. before being input into STRmix<sup>TM</sup>. Back and forward stutter in 3130xL data should not be removed, and back, forward, half back, and double back stutter in 3500xL data should not be removed before importing into STRmix<sup>TM</sup>. Refer to STR Results Interpretation PowerPlex<sup>®</sup> Fusion & STRmix<sup>TM</sup>, Interpretation of PowerPlex<sup>®</sup> Fusion data run on 3500xL, and the Appendix for PowerPlex<sup>®</sup> Fusion Stutter.
- 2.1.5.4 Reference samples must be edited to remove all artifacts including stutter. Incomplete or tri-allelic loci must not be imported into STRmix<sup>TM</sup> for a reference sample remove all allele(s) for that locus within the text file. If a possible drop-in peak is present in a reference sample, remove this peak from the text file before STRmix<sup>TM</sup> import.
- 2.1.5.5 Non-numeric values such as OL or OB, < or > are not permitted within the STRmix<sup>TM</sup> input files. Unambiguous alleles including those that are rare should appear in the corresponding input file as their actual allelic size designation, for example D21: 30.1. If an actual allelic size designation cannot be determined, the data for this locus should be removed completely from the text file and the locus should be ignored.
- 2.1.5.6 To modify a STRmix<sup>™</sup> input text file: open the STRmix<sup>™</sup> .txt file associated with the appropriate STR project (e.g. in Notepad or Microsoft Excel<sup>®</sup>). Locate the sample and locus containing the non-numeric value within the .txt file and manually replace the value with the appropriate actual allelic size designation. Save the .txt file **replacing the original file**.
- 2.1.5.7 An attempt should be made to amplify reference samples in PowerPlex<sup>®</sup> Fusion (see <u>Case Management</u>). If unavailable, STRmix<sup>™</sup> allows the user to calculate a likelihood ratio when the evidence and reference samples are analyzed in different autosomal typing kits. LRs will only be calculated for those loci in common between the two kits.
- 2.1.5.7.1 If a reference sample was not amplified in Fusion, the data must be converted to a .txt file for import into STRmix<sup>TM</sup> with the locus order matching that of the evidence (PowerPlex<sup>®</sup> Fusion order). The reference sample data can be converted to the proper PowerPlex<sup>®</sup> Fusion order and appropriate .txt file format using the following macro: Identifiler to Fusion Exemplar STRmix Input Creation.
- 2.1.5.8 If a DNA donor is being used from one sample to condition or compare to another, use the following macro: <u>Reference profile for STRmix Input Creation</u>.
- 2.1.6 Evaluate evidence samples to determine if a locus needs to be ignored before STRmix<sup>™</sup> deconvolution is performed. A comment should be added to the **Case Notes** field within the STRmix<sup>™</sup> analysis to indicate why the locus was ignored for that run.

| STRmix v 2.7 Probabilistic Genotyping Standard Operating Instructions |                              |         |  |
|-----------------------------------------------------------------------|------------------------------|---------|--|
| Status: Published Document ID: 57029                                  |                              |         |  |
| DATE EFFECTIVE                                                        | APPROVED BY                  | PAGE    |  |
| 01/03/2023                                                            | Nuclear DNA Technical Leader | 3 OF 35 |  |

- 2.1.6.1 The following is a list of reasons data may need to be ignored at a particular locus. For any situation not covered in the list below, the technical leader should be consulted.
  - Tri-allelic pattern
  - Unresolved allelic or stutter peak that is visible above the AT
  - OB/OL allele or stutter peak that cannot be assigned a correct allelic designation
  - Stutter or allelic peak for an allele belonging to locus A is being called in a neighboring locus B (ignore both loci)
  - Where a conditioning sample does not have data at a locus that is present in the evidence sample
- 2.1.7 Loci should not be ignored for likelihood ratio calculations due to a partial comparison sample. Ensure that your reference sample text file has been updated appropriately as described above in 2.1.5
- 2.2 Launch the STRmix<sup>TM</sup> application and prepare the scenarios to be run in STRmix<sup>TM</sup>. Open the STRmix<sup>TM</sup> software by locating STRmix<sup>TM</sup> in the task bar or by double clicking on the STRmix<sup>TM</sup> icon on the desktop. The main menu is shown below:

| STRmix.                                    |                                                                                     | • • •                        | 0 |
|--------------------------------------------|-------------------------------------------------------------------------------------|------------------------------|---|
|                                            |                                                                                     |                              |   |
| Interpretation                             | Investigation                                                                       | Model Maker                  |   |
| Interpret a DNA profile                    | Carry out further investigation into the results                                    | Model your laboratory's data |   |
| Batch Mode<br>Perform batched calculations | AdministrationReportsCustomise STRmix** settings and set up kitsSet up and generate |                              |   |
|                                            |                                                                                     |                              |   |

- 2.2.1 For deconvolutions of evidence profiles (Interpretation), go to Section 3.
- 2.2.2 For comparisons to previously deconvoluted profiles (Investigation: LR From Previous), go to Section 4.
- 2.2.3 To set up multiple STRmix<sup>TM</sup> runs to run consecutively in Batch Mode, go to Section 6.

| STRmix v 2.7 Probabilistic Genotyping Standard Operating Instructions |                              |         |  |
|-----------------------------------------------------------------------|------------------------------|---------|--|
| Status: Published Document ID: 57029                                  |                              |         |  |
| DATE EFFECTIVE                                                        | APPROVED BY                  | PAGE    |  |
| 01/03/2023                                                            | Nuclear DNA Technical Leader | 4 OF 35 |  |

#### **3** Deconvolutions with STRmix<sup>TM</sup> (Interpretation)

3.1 Select Interpretation from the Main Menu. This will open the Interpretation Setup screen:

| STRmix                                                                 | -                                                |
|------------------------------------------------------------------------|--------------------------------------------------|
| STRmix.                                                                |                                                  |
| < INTERPRETATIO                                                        | ON                                               |
| Case Number<br>YY-XXXX                                                 |                                                  |
| Sample ID<br>OCME ID #p condABCD (if applicable) HPvHD (if applicable) |                                                  |
| Case Notes<br>Location(s) ignored and reason, if applicable            |                                                  |
| MCMC SETTINGS Number of Contributors # Contributor Range               | ge                                               |
| Run Settings                                                           | Cancel Next<br>STRinix 2.7.0 @ 2019 FSSA and ESR |

- 3.2 The STRmix<sup>™</sup> output folder and file names are created by stringing together the values in the **Case Number** and **Sample ID** fields in the software followed by the date and time of the analysis run. The information in the **file name** is separated by dashes. Therefore, if other characters are entered, such as a comma, underscore, period, etc., the software will convert them into dashes.
- 3.3 Refer to <u>Interpretation of PowerPlex® Fusion data run on 3500xL</u> for guidance on when a **conditioned contributor** may be applied. A deconvolution of the evidence sample without conditioning and an LR against a potential conditioned contributor may need to be run first.
- 3.4 An LR may be run in conjunction with the deconvolution in the following scenarios:
  - Single source evidence sample that did not require a STRmix<sup>TM</sup> deconvolution for determination of a profile, needing an LR to a matching comparison sample.
  - Evidence mixture sample undergoing deconvolution and an LR check to determine if a reasonably expected reference sample can be used for further conditioning (ex. car owner on a swab from the steering wheel).
  - To assess a probative comparison sample's presence within a mixture where that reference sample data is contained within the same evidence file (ex. victim's blood on suspect's clothing.)

| STRmix v 2.7 Probabilistic Genotyping Standard Operating Instructions |                              |         |  |
|-----------------------------------------------------------------------|------------------------------|---------|--|
| Status: Published Document ID: 57029                                  |                              |         |  |
| DATE EFFECTIVE                                                        | APPROVED BY                  | PAGE    |  |
| 01/03/2023                                                            | Nuclear DNA Technical Leader | 5 OF 35 |  |

- 3.5 The following naming conventions should be used for deconvolutions:
  - 3.5.1 Evidence Files
    - **Case Number** = YY-XXXXX (do not include "FB")
    - **Sample ID** = remainder of evidence sample OCME ID\* #p (NOC) condElimInitials (if applicable) scenario for LR (if applicable)
    - **Case notes** = a comment should be added here if a locus is ignored, indicating the reason: e.g. "D2S441 was ignored due to an unresolved allelic peak"
    - \*Suffixes such as '\_mcon' or '\_reamp' should not be included in the OCME ID

#### 3.5.2 Suspect Files

- **Case Number** = SYY-XXXXX (do not include "FB")
- **Sample ID** = evidence sample OCME ID\* (include evidence file FB# without the "FB") #p (NOC) condElimInitials (if applicable) scenario for LR
- **Case Notes** = a comment should be added here if a locus is ignored, indicating the reason: e.g. "D2S441 was ignored due to an unresolved allelic peak"
- Suffixes such as '\_mcon' or '\_reamp' should not be included in the OCME ID
- 3.5.3 For LR scenarios, the naming format should start with the comparison sample's initials, followed by any conditioned samples' initials, and then the number and "U" for unknowns, followed by a "v" to separate the numerator hypothesis from the denominator hypothesis.

| Examples                                       | Resulting STRmix <sup>™</sup> file name             |
|------------------------------------------------|-----------------------------------------------------|
| Evidence File                                  |                                                     |
| 3-person, deconvolution, no conditioning,      | 22,01224,567,1,1,1 trig CS $2n$                     |
| no comparisons                                 | 22-01254-507-1-1.1-uig-03-5p                        |
| 4-person deconvolution, no conditioning,       | 22 01224 567 1 1 1 shirt BL An AB2UM4U              |
| comparing elimAB                               | 22-01254-507-1-1:1-SIIIt-DE-4p-AD50740              |
| 3-person deconvolution, conditioning vic CD,   | 22 01224 567 1 1 1 shirt BL 3n condCD ABCD1114CD211 |
| comparing elimAB                               | 22-01234-307-1-1.1-shift-bL-3p-condeb-Abeb10veb20   |
| 4-person deconvolution, conditioning elims CD, | 22 01234 567 1 1 1 trig GS 4n condCDEEGH            |
| EF and GH, no comparisons                      | 22-01234-307-1-1.1-tilg-03-4p-colldCDEF0H           |
| Suspect File                                   |                                                     |
| 1-person deconvolution, no conditioning,       | S22 05678 22 01224 567 2 1 1 alide GS 10 TSuIII     |
| comparing suspTS                               | 522-05078-22-01254-507-2-1.1-Slide-05-1p-15010      |
|                                                |                                                     |

- 3.6 Select Run Settings, and confirm the settings against the following screenshot. They should always be the same for every STRmix<sup>TM</sup> analysis unless an exception is listed below. Any changes that are made will appear in bold on the run report.
  - MCMC Settings: Burn-in Accepts (per chain) and Post Burn-in Accepts (per chain) must not be modified without documented approval from the technical leader (or his/her designee).

STRmix v 2.7 Probabilistic Genotyping Standard Operating Instructions

| Status: Published | Document ID: 57029           |         |
|-------------------|------------------------------|---------|
| DATE EFFECTIVE    | APPROVED BY                  | PAGE    |
| 01/03/2023        | Nuclear DNA Technical Leader | 6 OF 35 |

- Mx Priors: this will not be modified without documented approval from the technical leader (or his/her designee). See section 3.8 for more information regarding Mx priors.
- Performance, Number of Threads: it is okay to proceed if the Number of Threads • does not match the screenshot below; this is specific to the computer being used.
- Performance, Low Memory Mode: This setting allows the computer to minimize the • memory used for the run and can be turned on in order to use less computer memory (ex. if using your computer for other tasks while running STRmix<sup>TM</sup> in the background) or if a run fails to finish due to computer memory. Using this setting will increase the run time.

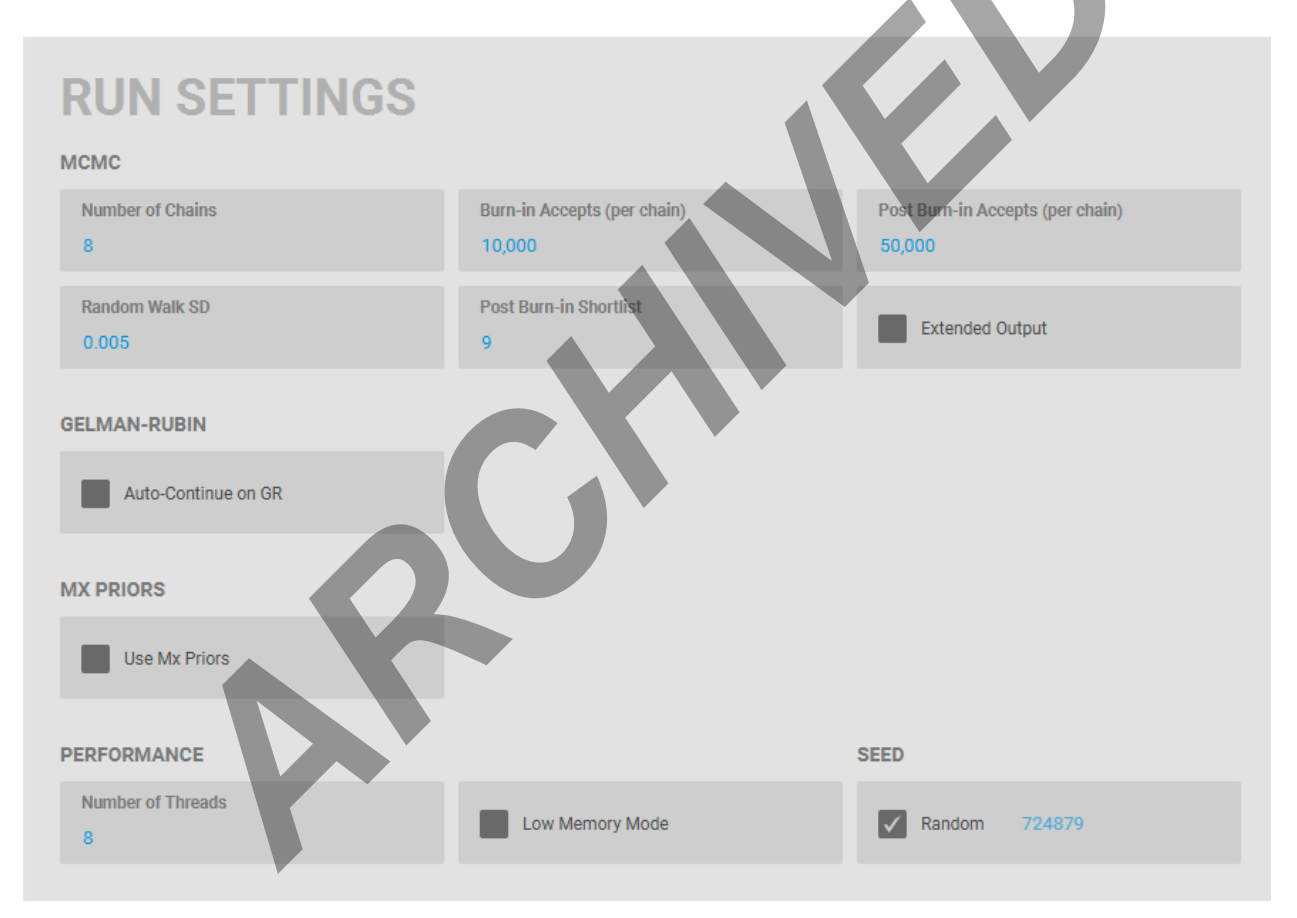

If you are not adjusting Mx Priors settings, skip to 3.8; User informed Mx Priors is a function 3.7 within STRmix<sup>™</sup> that allows analysts to set approximate mixture proportion percentages for each contributor. If a proposed genotype does not fit the proportion percentage and variance set by the user, a penalty is applied to that iteration indicating an overall poor fit to the observed profile. Mx Priors settings are adjusted only with documented approval from the technical leader (or his/her designee). An analyst must show the Technical leader (or designee): 1) STRmix run data where a sample shows counterintuitive information in the output report and 2) the observed sample profile from the electropherogram. In addition, other troubleshooting techniques must be considered and

| STRmix v 2.7 Probabilistic Genotyping Standard Operating Instructions |             |      |  |
|-----------------------------------------------------------------------|-------------|------|--|
| Status: Published Document ID: 57029                                  |             |      |  |
| DATE EFFECTIVE                                                        | APPROVED BY | PAGE |  |
| 01/03/2023                                                            | 7 OF 35     |      |  |

tried prior to seeking approval for applying Mx Priors. See section 3.20 for set-up instructions for this function.

- 3.8 Select <sup>Cancel</sup> if all run settings are correct. If approved changes were made, Select <sup>Apply</sup>
- 3.9 Set the number of contributors and ensure that contributor range remains unchecked. Select Next
- 3.10 Check that the **Profiling Kit** selected is **OCME\_fusion\_3500** or **OCME\_fusion\_3130\_2\_7 depending on the data being analyzed**. The STRmix<sup>™</sup> output folder and file name (based on the combined Case Number and Sample ID you previously entered) are located at the top right. The kit labeled OCME Fusion <u>must not</u> be used for deconvolutions in STRmix<sup>™</sup> v2.7.
- 3.11 Click on <sup>Kit Settings</sup>. There are three tabs of settings to verify against the following screenshots in this window **General**, **Stutters**, and **Loci**. If a locus needs to be ignored for a deconvolution, this is where you will be able to do that. See **3.133.12** for further instruction on ignoring a locus.
  - 3.11.1 For the OCME\_fusion\_3500 Profiling Kit, ensure settings match the following:

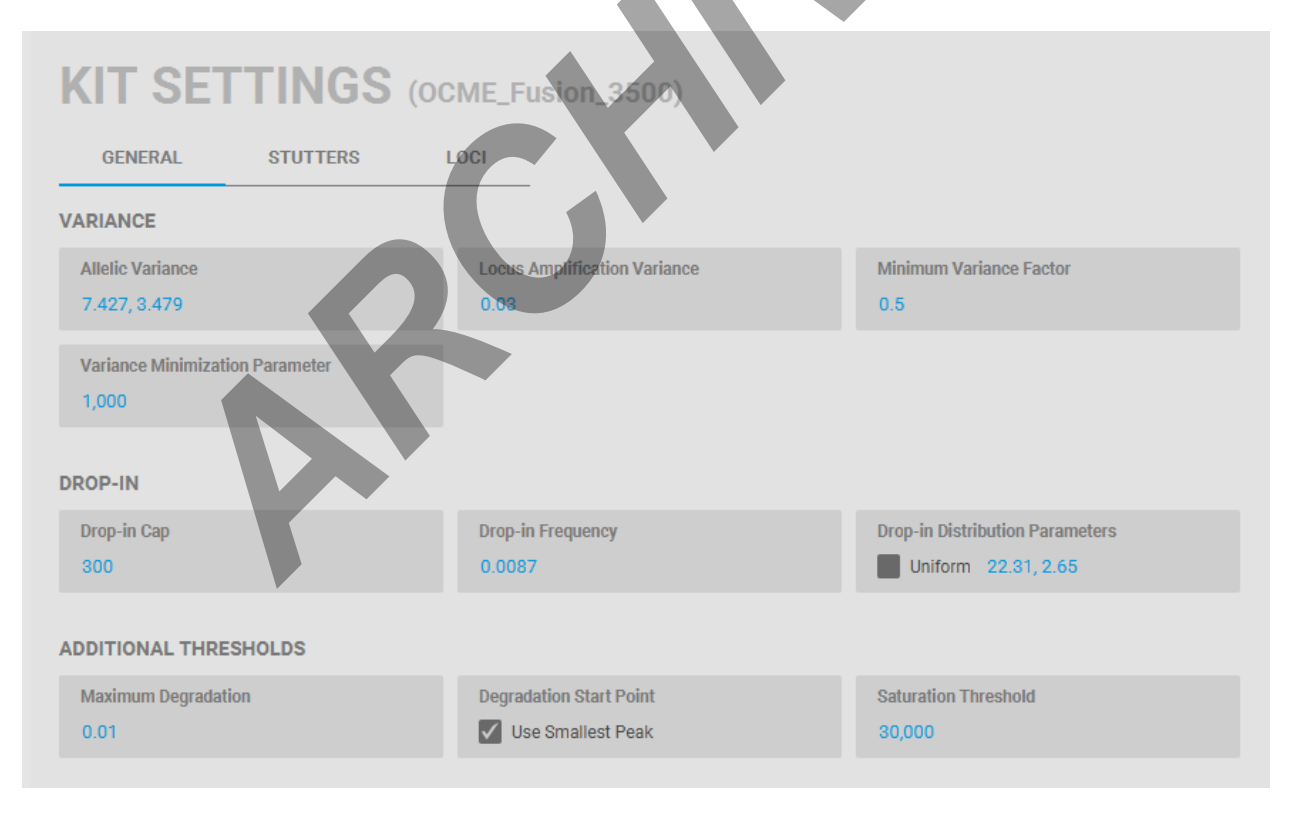

#### FORENSIC BIOLOGY PROTOCOLS FOR FORENSIC STR ANALYSIS STRmix v 2.7 Probabilistic Genotyping Standard Operating Instructions Document ID: 57029 Status: Published APPROVED BY DATE EFFECTIVE PAGE 01/03/2023 Nuclear DNA Technical Leader 8 OF 35 KIT SETTINGS (OCME\_Fusion\_3500) GENERAL STUTTERS LOCI **BACK STUTTER** Maximum Stutter Ratio Variance 1.799, 19.052 No Maximum 0.3 FORWARD STUTTER **Maximum Stutter Ratio** Variance No Maximum 0.2 1.999, 11.70 HALF BACK (-2BP) STUTTER Maximum Stutter Ratio No Maximum 0.1 DOUBLE BACK (-8BP) STUTTER **Maximum Stutter Ratio** Varian 2.816, 6.792 No Maximum 0.

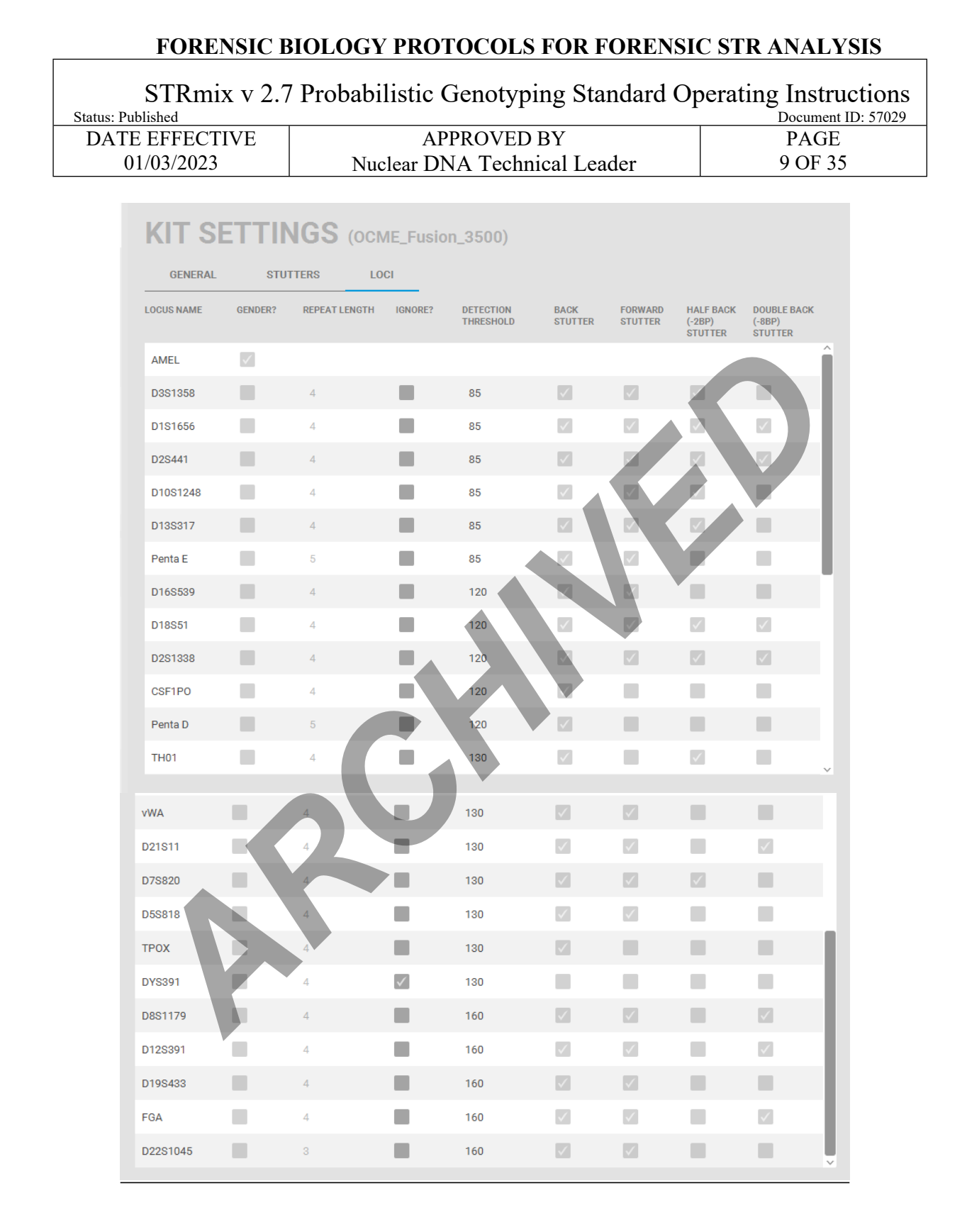

STRmix v 2.7 Probabilistic Genotyping Standard Operating Instructions<br/>Document ID: 57029Status: PublishedDocument ID: 57029DATE EFFECTIVEAPPROVED BY01/03/2023Nuclear DNA Technical Leader10 OF 35

#### 3.11.2 For the OCME\_fusion\_3130\_2\_7 Profiling Kit, ensure settings match the following:

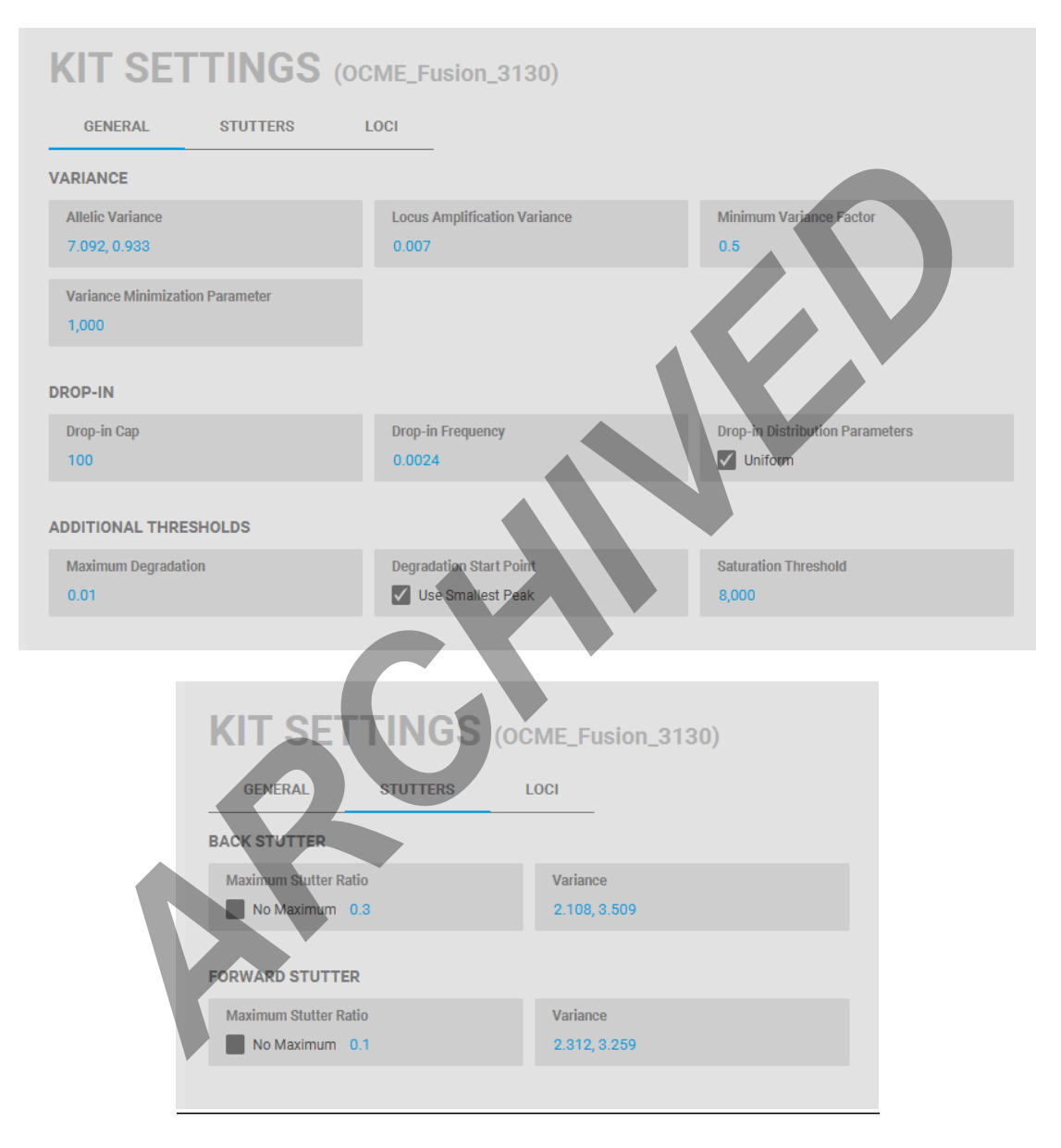

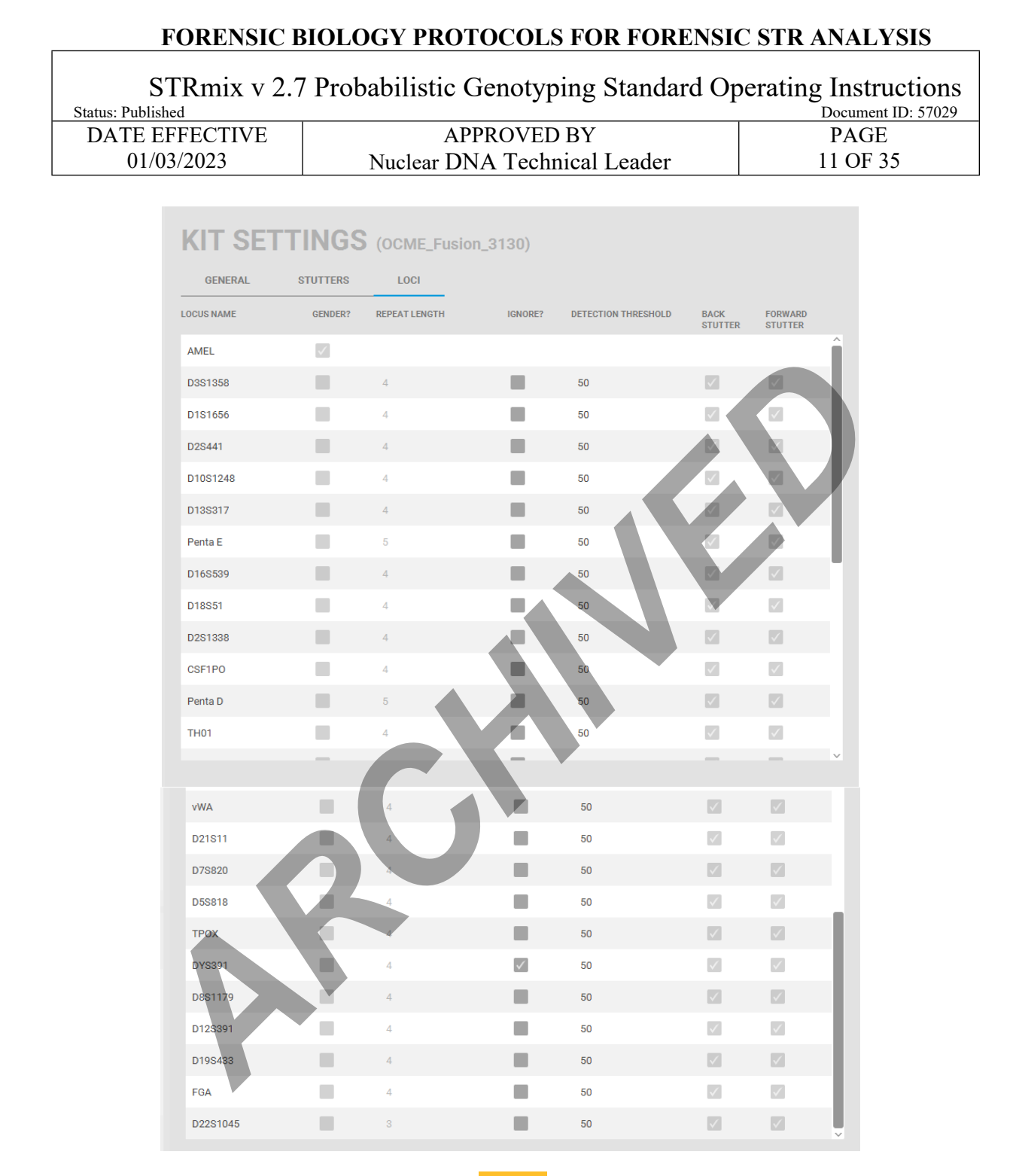

- 3.12 Once all settings have been verified, click <sup>Cancel</sup> to return to the previous screen. For any **locations that need to be ignored**, click the checkbox in the **Ignore** column before clicking <sup>Apply</sup> and make sure a note is made in the **Case Notes** section of the interpretation.
- 3.13 Add your **Evidence Profile Data** by either dragging and dropping the .txt file into the box or clicking on the + to find your .txt file. The following window will pop up and you can select

# FORENSIC BIOLOGY PROTOCOLS FOR FORENSIC STR ANALYSISSTRmix v 2.7 Probabilistic Genotyping Standard Operating InstructionsStatus: PublishedDocument ID: 57029DATE EFFECTIVEAPPROVED BY01/03/2023Nuclear DNA Technical Leader12 OF 35

your evidence profile(s). If multiple replicates are in the same run, you can select multiple. Click to return to the file import screen.

#### 3.13.1 Repeat for any replicate(s) from other .txt files.

| ADD                   | EVIDENCE PROFILE DATA (OCME_Fusion_3130)                       |
|-----------------------|----------------------------------------------------------------|
| YY-XXX                | CX - OCME ID #p condABCD (if applicable) HPvHD (if applicable) |
| Input                 | File Carmody010222 44-47U A_SM.txt Select                      |
| SA                    | IMPLE NAME                                                     |
|                       | 02-Amp_Pos_12282021.141254_B01_04.hid                          |
|                       | 03-Amp_Neg_12282021.141254_C01_07.hid                          |
|                       | 04-E_Neg1_12132021.151658_D01_10.hid                           |
|                       | 05-FB21-07267_116_2_1.1_strap1_GS_E01_13.hid                   |
|                       | 06-FB21-07267_116_2_1.1_strap1_GS_rep_F01_16.htd               |
| <ul> <li>C</li> </ul> | 07-FB21-07267_116_4_1.1_trigg2_GS_G01_19.hid                   |
| <ul> <li>(</li> </ul> | 08-FB21-07267_116_4_1.1_trigg2_G3_rep_H01_22.hid               |
|                       | 09-FB21-07267_116_5_1.1_strap2_GS_A02_02.hid                   |
| 1                     | 10-FB21-07267_116_5_1.1_strap2_GS_rep_B02_05.hid               |
| 1                     | 11-FB21-07267_116_6_1.1_slide_GS_C02_08.htd                    |
| 1                     | 12-FB21-07258_778_2_1.1_straps_GS_D02_11.hid                   |
| 1                     | 13-FB21-07258_778_2_1.1_straps_98_rep_E02_14.hid               |
|                       | 144FB21-07258_778_5_1.1_straps_G8_F02_17.hid                   |
|                       | 15-FB21-07258_778_5_1.1_straps_GS_rep_G02_20.hid               |
|                       |                                                                |
|                       | Cancel Confirm                                                 |
|                       |                                                                |

- 3.14 **To add a conditioned contributor**, add your **Reference Profile Data** by either dragging and dropping the .txt file into the box or clicking on the + to find your .txt file. If you are performing a deconvolution without a conditioned contributor, proceed to step **3.15**.
  - 3.14.1 Select your reference profile(s) for conditioning using the checkboxes and click (similar to the screen for selecting your evidence profile).
  - 3.14.2 Once the profile data is added, the box for HP will be checked on the right side. To condition, you must also check the box for HD. Conditioned contributors are considered true donors in Hp and Hd.

| STRmix v 2.7 Probabilistic Genotyping Standard Operating Instructions |          |                    |  |
|-----------------------------------------------------------------------|----------|--------------------|--|
| Status: Published                                                     |          | Document ID: 57029 |  |
| DATE EFFECTIVE APPROVED BY PAGE                                       |          |                    |  |
| 01/03/2023                                                            | 13 OF 35 |                    |  |
|                                                                       |          |                    |  |
| DEEEDBACE DOCEILE DATA                                                |          |                    |  |

REFERENCE PROFILE DATA

13-FBPT22-00001\_22524\_1.1\_victim\_E02\_14.hid\_REF.csv

- To perform an LR in conjunction with the deconvolution, add your Reference Profile Data by 3.15 either dragging and dropping the .txt file into the box or clicking on the + to find your .txt file. If you are performing a deconvolution without an LR, proceed to step 3.16.
  - Confirm 3.15.1 Select your reference profile for LRs using the checkboxes and click. (similar to the screen for selecting your evidence profile). The reference will be added within the numerator of the LR (i.e. assigned to HP only).
  - LR Seltings 3.15.2 Once the reference profile is added to your HP, you can then select , and check them against the following screenshot:

|                          | IGS        |                              |                              |
|--------------------------|------------|------------------------------|------------------------------|
| NAME                     | PROPORTION | FST                          | ALLELE FREQUENCY FILE        |
| nist_afam_2_7            | 0.25       | 0.03b(1.0, 1.0)              | NIST Fusion AfAm_Amended20   |
| nist_asian_2_7           | 0.25       | 0.03b(1.0, 1.0)              | NIST Fusion Asian_Amended20  |
| nist_cauc_2_7            | 0.25       | 0.03b(1.0, 1.0)              | NIST Fusion Cauc_Amended201  |
| nist_hisp_2_7            | 0.25       | 0.03b(1.0, 1.0)              | NIST Fusion Hisp_Amended201  |
|                          |            |                              |                              |
| + -                      |            |                              | •                            |
| SUB-SOURCE LR            |            | ,                            |                              |
| SAMPLING VARIATION       |            |                              |                              |
| Calculate HPD            |            | MCMC Uncertainty             | Allele Frequency Uncertainty |
| Number of HPD Iterations | Pr<br>• 99 | robability Interval Quantile | Probability Interval Sides   |

3.15.3 Select <sup>Cancel</sup> to return to the file import screen.

Controlled versions of Department of Forensic Biology Manuals only exist in the Forensic Biology Qualtrax software. All printed versions are non-controlled copies. © NYC OFFICE OF CHIEF MEDICAL EXAMINER

HD

 $\checkmark$ 

| STRmix v 2.7 Probabilistic Genotyping Standard Operating Instructions |                              |                    |  |
|-----------------------------------------------------------------------|------------------------------|--------------------|--|
| Status: Published                                                     |                              | Document ID: 57029 |  |
| DATE EFFECTIVE                                                        | APPROVED BY                  | PAGE               |  |
| 01/03/2023                                                            | Nuclear DNA Technical Leader | 14 OF 35           |  |

- 3.16 Select start (or queue for Batch Mode, Section 6). The Progress window will open showing the Pre-Burnin, Burnin progress, and MCMC Progress (or for Batch Mode, you will return to the batch screen to continue to add to the batch).
  - 3.16.1 If a flag fires about missing an expected stutter (see below), review the input data and confirm that an allele label was not inadvertently deleted during analysis and that the input .txt file is correct before proceeding.

| Evidence profile data issue                                                                         | es                                                                              |
|----------------------------------------------------------------------------------------------------|---------------------------------------------------------------------------------|
| The following issues with peaks in the ev                                                           | vidence profile data have been found:                                           |
| G06_Mix 11-10750pg.hid_EV.csv: Ha<br>- Allele 13 at locus D19S433 in the evid<br>height of 988 RFU) | as missing stutter:<br>ence is missing Forward Stutter at position 14 (expected |
| Do you want to continue?                                                                            |                                                                                 |
|                                                                                                    | No Yes                                                                          |

- 3.16.1.1 If no editing changes need to be made, you can click Yes to continue. If changes need to be made, select No, correct the labeling in the electropherogram and see Section 2.1.5.6 for editing the input file. Return to the beginning of setting up the run.
- 3.16.2 If a flag fires about peaks below analytical threshold (see below). Click and do not continue. Review the input data and the GeneMarker run settings used for analysis.

| <b>Evidence profile data issues</b><br>The following issues with peaks in the evidence profile data have been found:<br>60.12M_r_250pg.hid_EV.csv: Contains peaks below detection threshold (85)<br>9.64k height for 13 (69 RFU) at locus D13S317 is below the detection threshold (85)<br>9.64k height for 22 (37 RFU) at locus Penta E is below the detection threshold (85)<br>9.64k height for 15 (58 RFU) at locus CSF1PO is below the detection threshold (120)<br>9.64k height for 11 (57 RFU) at locus CSF1PO is below the detection threshold (120)<br>9.64k height for 18 (71 RFU) at locus CSF1PO is below the detection threshold (120)<br>9.64k height for 18 (71 RFU) at locus FGA is below the detection threshold (160)<br>9.64k height for 15 (78 RFU) at locus D22S1045 is below the detection threshold (160)<br>9.64k height for 17 (45 RFU) at locus D22S1045 is below the detection threshold (160)<br>9.64k height for 17 (45 RFU) at locus D22S1045 is below the detection threshold (160) |     |  |
|----------------------------------------------------------------------------------------------------|-----|--|
| No Yes, but ignore peaks < Threshold                                                                                                    | Yes |  |

STRmix v 2.7 Probabilistic Genotyping Standard Operating Instructions

| Status: Published |                              | Document ID: 57029 |
|-------------------|------------------------------|--------------------|
| DATE EFFECTIVE    | APPROVED BY                  | PAGE               |
| 01/03/2023        | Nuclear DNA Technical Leader | 15 OF 35           |

- 3.17 Once complete, you will be at the Results screen.
  - 3.17.1 You can click on the single file folder icon 🛄 on the right side to be directed to that run's **Results** folder. Select **Finish** to return to the Main Menu.
  - 3.17.2 Alternatively, you can manually navigate to your STRmix<sup>™</sup> Run Folder(s) within the OCME STRmix Fileshare folder (\\csc\ocme\OCME STRmix Fileshare).
- 3.18 COPY your run folder(s) into the previously created FB sample folder within the STRmix Data folder.
- Once you have copied the folder, CONFIRM that all files for that run have transferred over 3.19 correctly to the STRmix Data folder. After confirmation, the copy of the STRmix™ Run folder located in the OCME STRmix Fileshare folder should be deleted.
- 3.20 When Applying User Informed Mx Priors: \*\*DOCUMENTED APPROVAL BY TECHNICAL LEADER NEEDED PRIOR TO APPLICATION\*\*
  - 3.20.1 Use the stutter filtered electropherograms to determine an approximate mixture proportion percentage for each contributor. Start within the first few loci to the left in each dye channel.
  - 3.20.2 Set-up an interpretation run as per section 3.1-3.6 of this manual. Be sure your "Number of Contributors" setting is correct, and the "Contributor Range" option remains unchecked.
  - Run Settings 3.20.3 Select to open the RUN SETTINGS window and check the box marked "Use Mx Priors". A CONFIGURE MX PRIORS window will appear like the one seen below:

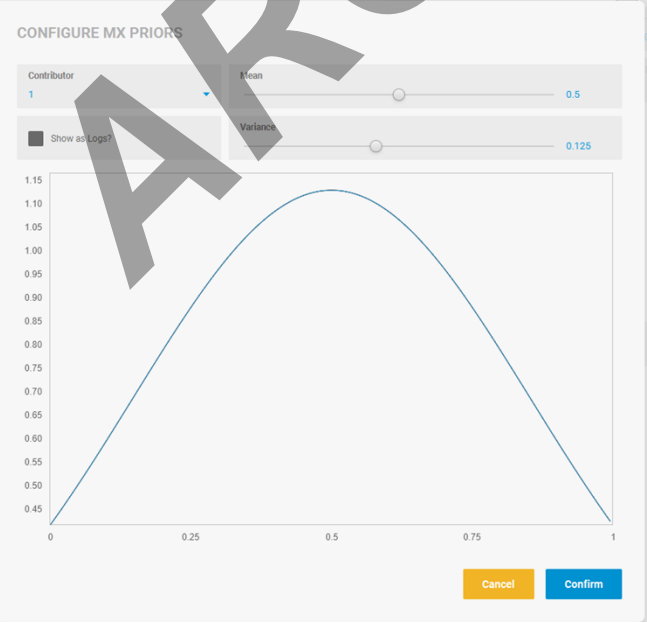

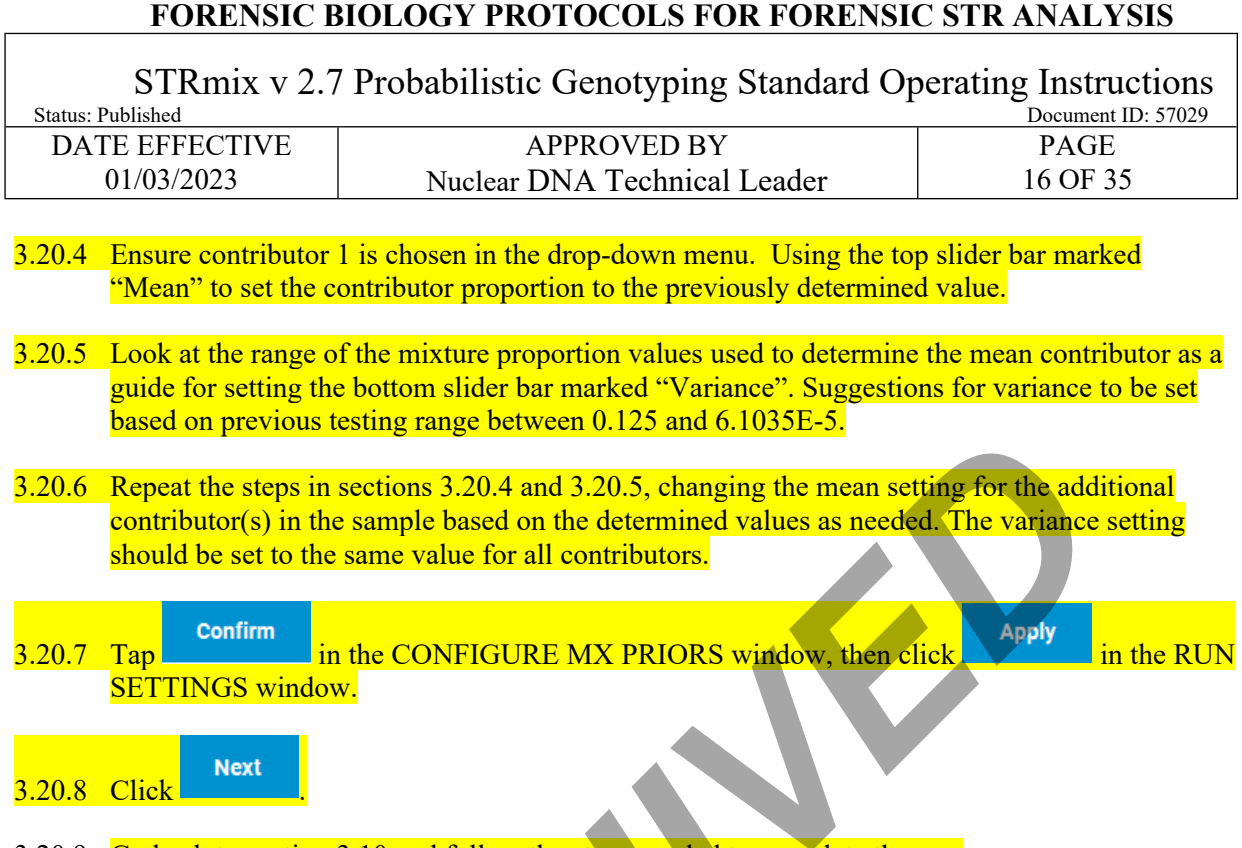

3.20.9 Go back to section 3.10 and follow the steps needed to complete the run.

## 4 Likelihood Ratio Calculations with STRmix<sup>TM</sup> (Investigation: LR from Previous)

- 4.1 Note: This section is specific for running LRs using a previously run deconvolution. Samples must undergo deconvolution prior to (or in conjunction with) running an LR for a comparison sample. Refer to Section 3 for setting up deconvolutions in conjunction with the LR and the Interpretation of PowerPlex® Fusion data run on 3500xL manual for further guidance on running deconvolutions and LRs.
- 4.2 From the **Main Menu**, select **Investigation**. Within the **Investigation** screen, select **LR from Previous**. You will then select the deconvolution file for which you would like to calculate an LR for a comparison sample:

| Choose Previous Interpretation for LR                 |               |
|-------------------------------------------------------|---------------|
| Drag a previous interpretation here or browse for one | Browse        |
|                                                       | Cancel Select |

4.3 Drag and drop the entire decon run folder or select Browse to locate **the deconvolution file**, labeled as config.xml or results.xml (or settings.ini for older versions of STRmix<sup>TM</sup>) within your

#### STRmix v 2.7 Probabilistic Genotyping Standard Operating Instructions

| Status: Published |                              | Document ID: 57029 |
|-------------------|------------------------------|--------------------|
| DATE EFFECTIVE    | APPROVED BY                  | PAGE               |
| 01/03/2023        | Nuclear DNA Technical Leader | 17 OF 35           |

run folder in the STRmix Data folder in the M drive. Click **Select** to navigate to the **LR from Previous** screen to name the run.

- 4.4 When naming STRmix<sup>TM</sup> Likelihood Ratio runs, the Case Number and Sample ID will autopopulate from the deconvolution file. These should be updated to the appropriate naming convention for an LR run before proceeding.
- 4.5 The following naming convention should be used for likelihood ratios:
  - 4.5.1 Evidence Files
    - **Case Number** = YY-XXXXX (leave off "FB")
    - **Sample ID** = remainder of evidence sample OCME ID\* #p (NOC) condElimInitials (if applicable) scenario for LR
    - **Case notes** = a comment should be added here if a locus is ignored, indicating the reason: e.g. "D2S441 was ignored due to an unresolved allelic peak"
    - \*Suffixes such as '\_mcon' or '\_reamp' should not be included in the OCME ID
  - 4.5.2 Suspect Files
    - **Case Number** = SYY-XXXX (leave off "FB")
    - **Sample ID** = evidence sample OCME ID\* (include evidence file FB# without the "FB") condElimInitials (if applicable) scenario for LR
    - **Case Notes** = a comment should be added here if a locus is ignored, indicating the reason: e.g. "D2S441 was ignored due to an unresolved allelic peak"
    - \*Suffixes such as '\_mcon' or '\_reamp' should not be included in the OCME ID
  - 4.5.3 For LR scenarios, the naming format should start with the comparison sample's initials, followed by any conditioned samples' initials, and then the number and "U" for unknowns, followed by a "v" to separate the numerator hypothesis from the denominator hypothesis.

| Examples                                            | Resulting STRmix file name                        |
|-----------------------------------------------------|---------------------------------------------------|
| Evidence File                                       | · · · · · · · · · · · · · · · · · · ·             |
| comparing elimAB to 4p decon, no cond               | 22-01234-567-1-1.1-shirt-BL-AB3Uv4U               |
| comparing elimAB to 2p decon, cond vicCD            | 22-01234-567-1-1.1-shirt-BL-ABCDvCD1U             |
| comparing elimAB to 3p decon, cond vicCD and elimEF | 22-01234-567-1-1.1-shirt-BL-ABCDEFvCDEF1U         |
| Suspect File                                        |                                                   |
| comparing suspTS to 1p decon, no cond               | S22-05678-22-01234-567-2-1.1-slide-GS-TSv1U       |
| comparing suspTS to 2p decon, no cond               | S22-05678-22-01234-567-2-1.1-slide-GS-TS1Uv2U     |
| comparing suspTS to 3p decon, cond vicCD            | S22-05678-22-01234-567-2-1.1-slide-GS-TSCD1UvCD2U |
| comparing suspTS to 4p decon, cond vicCD and        | S22-05678-22-01234-567-2-1.1-slide-GS-            |
| elimEF                                              | TSCDEF1UvCDEF2U                                   |

STRmix v 2.7 Probabilistic Genotyping Standard Operating Instructions

| Status: Published |                              | Document ID: 57029 |
|-------------------|------------------------------|--------------------|
| DATE EFFECTIVE    | APPROVED BY                  | PAGE               |
| 01/03/2023        | Nuclear DNA Technical Leader | 18 OF 35           |

- 4.6 The run settings will be pulled from the deconvolution and should not be changed. To check, click on Run Settings and see 3.6 for Run Settings screenshot. Click Cancel if all settings are correct and click Next to proceed.
  - **Performance, Number of Threads**: it is okay to proceed if the Number of Threads is different; this is specific to the computer being used.
  - **Performance, Low Memory Mode**: This setting allows the computer to minimize the memory used for the run and can be turned on in order to use less computer memory (ex. if using your computer for other tasks while running STRmix<sup>TM</sup> in the background) or if a run fails to finish due to computer memory. Using this setting will increase the run time.
  - if a run fails to finish due to computer memory.
  - **Performance, Seed**: This number may be different; there is a Seed for each run, deconvolution or LR.
- 4.7 The kit settings will also be pulled from the deconvolution. The kit will be pulled in as appropriate based on the STRmix deconvolution file:
  - 4.7.1 OCME\_Fusion\_3500 for 3500xL evidence data.
  - 4.7.2 OCME\_Fusion\_3130\_2\_7 for 3130xL evidence data deconvoluted using STRmix v2.7.
  - 4.7.3 **OCME\_Fusion** for 3130xL evidence data deconvoluted using STRmix v2.4.
- 4.8 If a locus needs to be ignored, click on the Kit settings.
  - 4.8.1 Rarely, a locus may be ignored at this step. For example, in the case of a tri-allelic pattern that matches your reference sample, which was not recognized at the deconvolution stage. For any **locations that need to be ignored**, click the checkbox in the **Ignore** column before clicking
- 4.9 Your Evidence Profile Data and Reference Profile Data for any conditioned contributors (HP & HD selected) will be populated from the deconvolution.
- 4.10 Add the **profile(s)** for comparison to the **Reference Profile Data** by either dragging and dropping the .txt file into the box or clicking on the <sup>+</sup> to find your .txt file(s).
  - 4.10.1 Select your reference profile(s) for the LR using the checkboxes and click <sup>confirm</sup>. The reference will be added within the numerator of the LR (i.e. assigned to HP only).
  - 4.10.2 Once the reference profile(s) is added to your HP, you can then select them against the following screenshot:

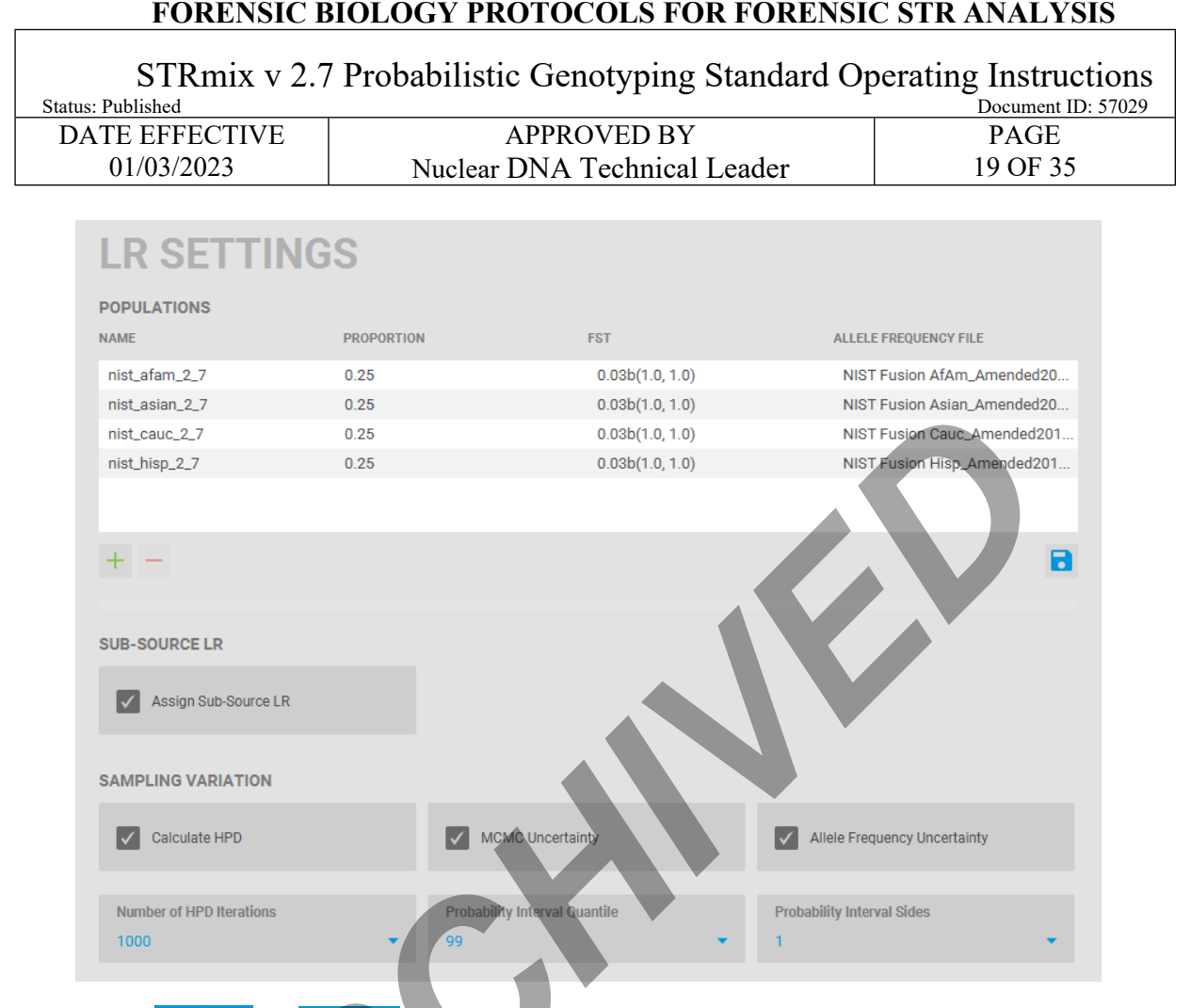

- 4.11 Select start (or our for Batch Mode, Section 6). The Progress window will open (or for Batch Mode, you will return to the batch screen to continue to add to the batch).
- 4.12 Once complete, you will be at the Results screen.
  - 4.12.1 You can click on the single file folder icon on the right side to be directed to that run's **Results** folder. Select **Finish** to return to the Investigation Menu.
  - 4.12.2 Alternatively, you can manually navigate to your STRmix Run Folder within the **OCME\_STRmix\_Fileshare** folder (\\csc\ocme\OCME\_STRmix\_Fileshare).
- 4.13 **COPY** your run folder into the previously created FB sample folder within the **STRmix Data** folder.
- 4.14 Once you have copied the folder, **CONFIRM that all files for that run have transferred over correctly** to the **STRmix Data** folder. After confirmation, the copy of the STRmix Run folder located in the **OCME\_STRmix\_Fileshare** folder should be **deleted**.

#### 5 LRs for Convicted Offender Match Testimony

| STRmix v 2.7 Probabilistic Genotyping Standard Operating Instructions |                              |                    |  |
|-----------------------------------------------------------------------|------------------------------|--------------------|--|
| Status: Published                                                     |                              | Document ID: 57029 |  |
| DATE EFFECTIVE                                                        | APPROVED BY                  | PAGE               |  |
| 01/03/2023                                                            | Nuclear DNA Technical Leader | 20 OF 35           |  |

- 5.1 For testimony in relation to a convicted offender match, where a statistic is needed, an LR must be calculated through STRmix<sup>TM</sup>.
  - 5.1.1 Obtain the Convicted Offender profile through the CODIS software:
    - 5.1.1.1 Go to the Specimen Manager window → Click the filter button at the top of the Specimen ID column → Click "custom" → Enter your specimen ID from your evidence sample in the top line in the dialog box → Hit "search"
    - 5.1.1.2 Once your specimen ID pops up, right click on the line and click "view matches" → Right-click and choose "print reports", choose "match details short report"
  - 5.1.2 Add this to your case file and use the convicted offender profile from this report in order to create a comparison sample profile for STRmix<sup>TM</sup> LR calculation using the form: <u>Reference</u> <u>Profile for STRmix Input Creation</u>.
  - 5.1.3 Once the STRmix<sup>TM</sup> LR report is generated, it will need to undergo technical review (documented using case contacts) and recertification prior to testimony.

#### 6 Running STRmix<sup>TM</sup> using Batch Mode

- 6.1 Several STRmix<sup>™</sup> runs can be set up and queued to run sequentially. To set up a queued analysis for multiple runs, select **Batch Mode** from the STRmix<sup>™</sup> main window. Batch mode should only be used for samples from one individual case within a single batch.
- 6.2 Before setting up a batch, navigate to the OCME\_STRmix\_Fileshare folder (<u>\csc\ocme\OCME\_STRmix\_Fileshare</u>). Create a new folder within the STRmix Fileshare folder with the name of "Batch Mode [date] [your initials]."
- 6.3 Select change the Batch Directory. Navigate to and select the created folder inside the **OCME\_STRmix\_Fileshare**. This new folder will now appear at the top of the screen:

| STRmix v 2.7<br>Status: Published     | Probabilistic Genotyping Standard | Operating Instructions<br>Document ID: 57029 |
|---------------------------------------|-----------------------------------|----------------------------------------------|
| DATE EFFECTIVE                        | APPROVED BY                       | PAGE                                         |
| 01/03/2023                            | Nuclear DNA Technical Londor      | 21 OF 35                                     |
| 01/03/2023                            | Nuclear DNA Technicar Leader      | 21 01 33                                     |
| 🕮 STRmix                              |                                   | - 🗆 X                                        |
| STRmix.                               |                                   | C 🖿 🛛 🛈 🕲                                    |
| < BATCH MC                            | )DE                               |                                              |
| BATCH DIRECTORY: \\csc\ocme\OCME_STRm | ix_Fileshare                      | Change Open                                  |
| Add to Batch 🕶                        | CASE DETAILS: Not yet set         |                                              |
| Start Batch                           |                                   |                                              |
| Run Replicates?                       | Overall Progress:                 | 0%                                           |

- 6.4 Use the down arrow next to Add to Batch Add to Batch and Add Interpretation or Add LR from Previous to set up each individual run. If you do not click the arrow and click Add to Batch, it will automatically open whichever run type was used last.
  - 6.4.1 These batch details will be saved even if you close STRmix<sup>TM</sup> until you set up a new run; the batch can be stopped and restarted at a later date.
- 6.5 Complete the analysis set up for the first sample following the corresponding setup instructions: <u>Section 3 for Deconvolutions (Investigation)</u> or <u>Section 4 for LRs (Investigation: LR from</u> <u>Previous)</u>.
- 6.6 After setting up your run, click view to return to the Batch Mode setup window.
- 6.7 Repeat steps **6.4-6.6** to add additional runs.
  - 6.7.1 If you need to edit a run, you will need to remove it and redo the setup. To remove a sample from the batch mode, highlight the case/sample in the **Calculations in Batch** part of the window and select **Remove**.
- 6.8 Select Start Batch to start the batch run.
- 6.9 After completion of analyses, use the left arrow at the top left next to Batch Mode to return to the STRmix<sup>TM</sup> Main Menu. You can click <sup>open</sup> to be directed to the Batch Mode folder you created.
  - 6.9.1 Alternatively, if you have additional runs to perform within the same batch, you can add additional runs and continue the batch.

STRmix v 2.7 Probabilistic Genotyping Standard Operating Instructions

| Status: Published |                              | Document ID: 57029 |
|-------------------|------------------------------|--------------------|
| DATE EFFECTIVE    | APPROVED BY                  | PAGE               |
| 01/03/2023        | Nuclear DNA Technical Leader | 22 OF 35           |

- 6.9.2 The **Batch Log** will show if any of the individual runs failed and why. If an individual run failed, the run folder will not contain a Results folder, and a .txt file called BATCH CALCULATION FAILED will be made instead.
- 6.10 Results folders from Batch Mode will be saved in the folder you created within the OCME\_STRmix\_Fileshare folder (\\csc\ocme\OCME\_STRmix\_Fileshare).
- 6.11 **COPY your run folders** into the previously created FB sample folder(s) within the **STRmix Data** folder.
- 6.12 Once you have copied the folders, **CONFIRM that all files have transferred over correctly** to the **STRmix Data** folders. After confirmation, the copy of the **STRmix Run** folder and the Batch folder with your initials and date located in the **OCME\_STRmix\_Fileshare** folder should be **deleted**.

#### 7 Evaluation of the STRmix<sup>TM</sup> Analysis Setup

- 7.1 Verify the evidence and reference input sections of the STRmix<sup>TM</sup> printout against the associated electropherograms. Ensure that:
  - 7.1.1 All appropriate edits were made; no artifact peaks were left labeled and no allelic peak labels were removed.
    - 7.1.1.1 If an Evidence profile issue flag was generated at the beginning of your run and checked for any issues against the electropherogram prior to running, this will also show up in the **EVIDENCE PEAK ISSUES** section at the end of the report. The information listed here should be aligned with the issue flag.
  - 7.1.2 Correct input file(s) have been selected.
  - 7.1.3 The correct file was imported into an LR from previous analysis, if applicable.
  - 7.1.4 All suitable replicates have been utilized.
    - 7.1.4.1 Check the **Inter replicate efficiency** that is generated by STRmix<sup>TM</sup>. If there are drastic inconsistencies between the two efficiencies that are consistent with the amount of data present in the replicates, the STRmix analysis may be marked as 'not reported' and a new analysis may be performed with the amplification containing the most information. A third amplification may be warranted.
- 7.2 The number of contributors that best describes the data was chosen, as applicable.
- 7.3 The correct assumptions (i.e. conditioning) have been made, if applicable.
- 7.4 The appropriate proposition has been selected (i.e. LR calculation), if applicable.

STRmix v 2.7 Probabilistic Genotyping Standard Operating Instructions

| Status: Published |                              | Document ID: 57029 |
|-------------------|------------------------------|--------------------|
| DATE EFFECTIVE    | APPROVED BY                  | PAGE               |
| 01/03/2023        | Nuclear DNA Technical Leader | 23 OF 35           |

- 7.5 The **SEED** value listed at the beginning of the report, with the CASE NUMBER, SAMPLE NAME, and COMMENTS, is the starting number used within the random number generator.
- 7.6 Check the **SETTINGS** at the end of the report to verify that the STRmix<sup>TM</sup> run was set up properly; note that any edited settings values are bolded by the program.
  - 7.6.1 The **CASE SETTINGS** will be specific to your case and should be used to check for correct setup with the run name.
  - 7.6.2 The MCMC SETTINGS are only for runs that include a deconvolution.
    - 7.6.2.1 Check the remaining settings against the following screenshot keeping in mind the numbers of accepts may be different (and bolded) if this setting has been approved for use.

MCMC SETTINGS

| Number of contributors         |   | 4      |
|--------------------------------|---|--------|
| Use Mx priors                  |   | N      |
| Number of chains               |   | 8      |
| Burn-in accepts per chain      |   | 10,000 |
| Post burn-in accepts per chain |   | 50,000 |
| Random walk SD                 |   | 0.005  |
| Post burn-in shortlist         |   | 9.0    |
| Auto-continue on Gelman-Rubin  |   | N      |
|                                | _ |        |

7.6.3 The **KIT SETTINGS** will be included in deconvolutions and LRs. If any loci were ignored, they will be listed here.

STRmix v 2.7 Probabilistic Genotyping Standard Operating Instructions

| Status: Published |                              | Document ID: 57029 |
|-------------------|------------------------------|--------------------|
| DATE EFFECTIVE    | APPROVED BY                  | PAGE               |
| 01/03/2023        | Nuclear DNA Technical Leader | 24 OF 35           |

#### OCME\_fusion\_3500 Kit

KIT SETTINGS

| Ignored loci                       | DYS391       |     |
|------------------------------------|--------------|-----|
| Detection thresholds               | D3S1358      | 85  |
|                                    | D1S1656      | 85  |
|                                    | D2S441       | 85  |
|                                    | D10S1248     | 85  |
|                                    | D13S317      | 85  |
|                                    | Penta E      | 85  |
|                                    | D16S539      | 120 |
|                                    | D18551       | 120 |
|                                    | D2S1338      | 120 |
|                                    | CSF1P0       | 120 |
|                                    | Penta D      | 120 |
|                                    | TH01         | 130 |
|                                    | VWA          | 130 |
|                                    | D21511       | 130 |
|                                    | D7S820       | 130 |
|                                    | D5S818       | 130 |
|                                    | TPOX         | 130 |
|                                    | D8S1179      | 160 |
|                                    | 0125391      | 160 |
|                                    | D195433      | 160 |
|                                    | FGA          | 160 |
|                                    | D22S1045     | 160 |
| Saturation                         | 30,000       |     |
| Degradation starts at              | -1.0         |     |
| Degradation max                    | 0.01         |     |
| Drop-in cap                        | 300          |     |
| Drop-in rate parameter             | 0.0087       |     |
| Drop-in parameters (α, β)          | 22.31, 2.65  |     |
| Min variance factor                | 0.5          |     |
| Variance minimization parameter    | 1,000        |     |
| LSAE variance parameter (1/λ)      | 0.03         |     |
| Allelic variance parameters (q, β) | 7.427, 3.479 |     |
|                                    |              |     |

#### FORENSIC BIOLOGY PROTOCOLS FOR FORENSIC STR ANALYSIS STRmix v 2.7 Probabilistic Genotyping Standard Operating Instructions Document ID: 57029 Status: Published APPROVED BY DATE EFFECTIVE PAGE 25 OF 35 01/03/2023 Nuclear DNA Technical Leader Back Stutter Maximum stutter ratio 0.3 Stutter variance parameters (α, β) 1.799, 19.052 Forward Stutter Maximum stutter ratio 0.2 Stutter variance parameters (α, β) 1.999, 11.703 Half Back (-2bp) Stutter Maximum stutter ratio 0.1 2.597, 6.632 Stutter variance parameters (α, β) Double Back (-8bp) Stutter Maximum stutter ratio 0.1 Stutter variance parameters (α, β) 2.816, 6.792

| STRmix v 2.7 Probabilistic Genotyping Standard Operating Instructions |                              |                    |  |
|-----------------------------------------------------------------------|------------------------------|--------------------|--|
| Status: Published                                                     |                              | Document ID: 57029 |  |
| DATE EFFECTIVE                                                        | APPROVED BY                  | PAGE               |  |
| 01/03/2023                                                            | Nuclear DNA Technical Leader | 26 OF 35           |  |

#### OCME\_fusion\_3130\_2\_7 Kit

KIT SETTINGS

Г

| Ignored loci                                       | DYS391       |    |
|----------------------------------------------------|--------------|----|
| Detection thresholds                               | D3S1358      | 50 |
|                                                    | D1S1656      | 50 |
|                                                    | D2S441       | 50 |
|                                                    | D10S1248     | 50 |
|                                                    | D13S317      | 50 |
|                                                    | Penta E      | 50 |
|                                                    | D16S539      | 50 |
|                                                    | D18551       | 50 |
|                                                    | D2S1338      | 50 |
|                                                    | CSF1P0       | 50 |
|                                                    | Penta D      | 50 |
|                                                    | TH01         | 50 |
|                                                    | VWA          | 50 |
|                                                    | D21511       | 50 |
|                                                    | D7S820       | 50 |
|                                                    | D55818       | 50 |
|                                                    | ТРОХ         | 50 |
|                                                    | D851179      | 50 |
|                                                    | D125391      | 50 |
|                                                    | D195483      | 50 |
|                                                    | FGA          | 50 |
|                                                    | D22S1045     | 50 |
| Saturation                                         | 8,000        |    |
| Degradation starts at                              | -1.0         |    |
| Degradation max                                    | 0.01         |    |
| Drop-in cap                                        | 100          |    |
| Drop-in rate parameter                             | 0.0024       |    |
| Drop-in parameters ( $\alpha$ , $\beta$ )          | 0.0, 0.0     |    |
| Min variance factor                                | 0.5          |    |
| Variance minimization parameter                    | 1,000        |    |
| LSAE variance parameter $(1/\lambda)$              | 0.007        |    |
| Allelic variance parameters (σ, β)                 | 7.092, 0.933 |    |
|                                                    |              |    |
| Back Stutter                                       |              |    |
| Maximum stuttor ratio                              | 0.2          |    |
| Stutter variance parameters (a, B)                 | 2 108 2 509  |    |
| Statter variance parameters (u, p)                 | 2.100, 3.303 |    |
| Forward Stuttor                                    |              |    |
| Navinum stutter satio                              | 0.1          |    |
| Maximum stutter ratio                              | 0.1          |    |
| Stutter variance parameters ( $\alpha$ , $\beta$ ) | 2.312, 3.259 |    |

STRmix v 2.7 Probabilistic Genotyping Standard Operating Instructions

| Status: Published |                              | Document ID: 57029 |
|-------------------|------------------------------|--------------------|
| DATE EFFECTIVE    | APPROVED BY                  | PAGE               |
| 01/03/2023        | Nuclear DNA Technical Leader | 27 OF 35           |

#### **OCME\_Fusion Kit** (for likelihood ratios on 3130xL STRmix<sup>TM</sup> v2.4 data only)

KIT SETTINGS

| Ignored loci                                  | DYS391          |    |
|-----------------------------------------------|-----------------|----|
| Detection thresholds                          | D3S1358         | 50 |
|                                               | D1S1656         | 50 |
|                                               | D25441          | 50 |
|                                               | D1051248        | 50 |
|                                               | D13S317         | 50 |
|                                               | Penta E         | 50 |
|                                               | D165539         | 50 |
|                                               | D18551          | 50 |
|                                               | D251338         | 50 |
|                                               | CSF1P0          | 50 |
|                                               | Penta D         | 50 |
|                                               | TH01            | 50 |
|                                               | AMA             | 50 |
|                                               | D21511          | 50 |
|                                               | D75820          | 50 |
|                                               | D55818          | 50 |
|                                               | TPOX            | 50 |
|                                               | D851179         | 50 |
|                                               | D125391         | 50 |
|                                               | D195433         | 50 |
|                                               | FGA             | 50 |
|                                               | D22S1045        | 50 |
| Saturation                                    | 8,000           |    |
| Degradation starts at                         | -1.0            |    |
| Degradation max                               | 0.01            |    |
| Drop-In cap                                   | 100             |    |
| Drop-In rate parameter                        | 0.0024          |    |
| Drop-In parameters (α, β)                     | 0.0, 0.0        |    |
| Min variance factor                           | 0.5             |    |
| Variance minimization parameter               | 1,000           |    |
| LSAE variance parameter (1/λ)                 | 0.0065          |    |
| Allelic variance parameters (a, ß)            | 9.1374, 0.7472  |    |
|                                               |                 |    |
| Back Stutter                                  |                 |    |
| Maximum stutter ratio                         | 0.3             |    |
| Stutter variance parameters $(\alpha, \beta)$ | 1.5007, 12.9748 |    |
| Forward Stutter                               |                 |    |
| Maximum stutter ratio                         | 0.1             |    |
| Stutter variance parameters (g_B)             | 9 1374 0 7472   |    |

7.6.4 The PROFILE SETTINGS can be used to check input file names and that the run was set up properly. If a stutter flag was generated as seen in step 3.16, "Ignore peaks below detection threshold" may be present as seen below; however this does not indicate that there are peaks below threshold within the run.

| STRmix v 2.7                | Probabilistic Genotyping Standard C | Depending Instructions   |
|-----------------------------|-------------------------------------|--------------------------|
| DATE EFFECTIVE              | APPROVED BY                         | PAGE                     |
| 01/03/2023                  | Nuclear DNA Technical Leader        | 28 OF 35                 |
| PROFILE SETTINGS            |                                     |                          |
| Number of evidence profiles | 1                                   |                          |
| Evidence profile filenames  | 63-FB21-07367_658_1.4.1_1.1_        | DS1_ST_G08_20.hid_EV.csv |
| Number of Hp knowns         | 0                                   |                          |

7.6.5 The LR SETTINGS will only be present when an LR was run (whether separately or along with the deconvolution).

0

Ν

Number of Hd knowns

Ignore peaks below detection threshold

| LR SETTINGS                      |                                   |
|----------------------------------|-----------------------------------|
|                                  |                                   |
| Number of populations            | 4                                 |
| Assign sub-source LR             | Y                                 |
| Calculate HPD                    | X                                 |
| HPD Iterations                   | 1,000                             |
| Use MCMC uncertainty             | Y                                 |
| Use Allele Frequency uncertainty | Y                                 |
| HPD quantile                     | 99%                               |
| HPD sides                        | 1                                 |
| NIST_AFAM_2.7                    |                                   |
| Proportion                       | 0.25                              |
| FST                              | 0.03b(1.0, 1.0)                   |
| Allele frequency file            | NIST Fusion AfAm_Amended2017.csv  |
| NIST_ASIAN_2.7                   |                                   |
| Proportion                       | 0.25                              |
| FST                              | 0.03b(1.0, 1.0)                   |
| Allele frequency file            | NIST Fusion Asian_Amended2017.csv |
| NIST_CAUC_2.7                    |                                   |
| Proportion                       | 0.25                              |
| FST                              | 0.03b(1.0, 1.0)                   |
| Allele frequency file            | NIST Fusion Cauc_Amended2017.csv  |
|                                  |                                   |
| NIST_HISP_2.7                    |                                   |
| Proportion                       | 0.25                              |
| FST                              | 0.03b(1.0, 1.0)                   |
| Allele frequency file            | NIST Fusion Hisp_Amended2017.csv  |

- 7.6.6 The **PERFORMANCE SETTINGS** shows the number of threads (specific to the computer used to run) and whether Low Memory Mode was used.
- 7.6.7 The ADDITIONAL KIT DETAILS lists the stutter files used in a deconvolution analysis.

|                                                                                                    |                                                                                       | Document ID: 570 |
|----------------------------------------------------------------------------------------------------|---------------------------------------------------------------------------------------|------------------|
| DATE EFFECTIVE                                                                                                    | APPROVED BY                                                                           | PAGE             |
| 01/03/2023                                                                                                    | Nuclear DNA Technical Leader                                                          | 29 OF 35         |
| CME_fusion_3500 Kit<br>dditional kit details                                                                                                    |                                                                                       |                  |
| ize Regression File                                                                                                    | fusion sizeregression.csv                                                             |                  |
| Back Stutter                                                                                                    | - Halon_Sizeregression.esv                                                            |                  |
| Position Relative to Parent                                                                                                    | -1,0                                                                                  |                  |
| nversely Proportional To                                                                                                    | Observed Height of Parent Allele                                                      |                  |
| Stutter Regression File                                                                                                    | OCME_BackStutterFile3500_022321.txt                                                   |                  |
| Stutter Exceptions File                                                                                                    | OCME_BSExceptionsFile_020321.csv                                                      |                  |
| Forward Stutter                                                                                                    |                                                                                       |                  |
| Position Relative to Parent                                                                                                    | 1,0                                                                                   |                  |
| nversely Proportional To                                                                                                    | Expected Height of Stutter Peak                                                       |                  |
| Stutter Regression File                                                                                                    | OCME_ForwardStutterFile3500_022321.txt                                                |                  |
| Stutter Exceptions File                                                                                                    | OCME_FSExceptions File_092020.csv                                                     |                  |
| Half Back (-2bp) Stutter                                                                                                    |                                                                                       |                  |
| Position Relative to Parent                                                                                                    | 0,-2                                                                                  |                  |
| Inversely Proportional To                                                                                                    | Expected Height of Stutter Peak                                                       |                  |
| Stuttor Degrassion File                                                                                                    | OCME_HalfBackStutterFile3500_022321.txt                                               |                  |
| Stutter Regression File                                                                                                    | OCME HBSExceptionsFile 092020.csv                                                     |                  |
| Stutter Exceptions File                                                                                                    |                                                                                       |                  |
| Stutter Exceptions File Double Back (-8bp) Stutter                                                                                                    |                                                                                       |                  |
| Stutter Regression File Stutter Exceptions File Double Back (-8bp) Stutter Position Relative to Parent                                                   | -2,0                                                                                  |                  |
| Stutter Regression File Stutter Exceptions File Double Back (-8bp) Stutter Position Relative to Parent Inversely Proportional To                         | -2, 0<br>Expected Height of Stutter Peak                                              |                  |
| Stutter Regression File Stutter Exceptions File Double Back (-8bp) Stutter Position Relative to Parent Inversely Proportional To Stutter Regression File | -2, 0<br>Expected Height of Stutter Peak<br>OCME_DoubleBackStutterFile3500_022321.txt |                  |

STRmix v 2.7 Probabilistic Genotyping Standard Operating Instructions

| Status: Published |                              | Document ID: 57029 |
|-------------------|------------------------------|--------------------|
| DATE EFFECTIVE    | APPROVED BY                  | PAGE               |
| 01/03/2023        | Nuclear DNA Technical Leader | 30 OF 35           |

### OCME\_fusion\_3130\_2\_7 Kit Additional kit details

| Size Regression File        | Fusion_SizeRegression.csv        |
|-----------------------------|----------------------------------|
| Back Stutter                |                                  |
| Position Relative to Parent | -1,0                             |
| Inversely Proportional To   | Observed Height of Parent Allele |
| Stutter Regression File     | OCME_Fusion_Stutter.txt          |
| Stutter Exceptions File     | OCME_Fusion_Exceptions.csv       |
| Forward Stutter             |                                  |
| Position Relative to Parent | 1,0                              |
| Inversely Proportional To   | Expected Height of Stutter Peak  |
| Stutter Regression File     | OCME_Fusion_Forward Stutter.txt  |
| Stutter Exceptions File     |                                  |
|                             |                                  |

#### 8 Evaluation of the STRmix<sup>™</sup> Analysis Diagnostics

- 8.1 The presence of a single sub-optimal diagnostic is not always an indication that rework is required. In some instances, a sub-optimal diagnostic(s) may be due to the nature of the sample (ex. low amounts of input DNA and/or stochastic effects) and not due to an issue with the STRmix<sup>TM</sup> run. Refer to the Troubleshooting Guide (Section 8) for further steps that may be taken to improve a sub-optimal diagnostic result.
- 8.2 For deconvolutions, verify that the following (**primary**) diagnostics conform to your qualitative expectations when compared to the electropherogram(s):
  - 8.2.1 The **mixture proportions** and **template amounts** assigned to the contributor(s).
  - 8.2.2 The weights assigned to the genotypes for each contributor listed in the COMPONENT INTERPRETATION.
  - 8.2.3 The **degradation** values and degradation plots (at the beginning of the report). The per contributor plot can be helpful for recognizing extreme degradation its potential influence over a single contributor's genotype weights across a profile.
  - 8.2.4 The Locus Efficiencies (LSAE), following the variance charts.
- 8.3 For deconvolutions, evaluate the following (secondary) diagnostics for the run information listed in the POST BURN-IN SUMMARY at the beginning of the report.

|--|

| Status: Published |                              | Document ID: 57029 |
|-------------------|------------------------------|--------------------|
| DATE EFFECTIVE    | APPROVED BY                  | PAGE               |
| 01/03/2023        | Nuclear DNA Technical Leader | 31 OF 35           |

- 8.3.1 **Total iterations:** If the total iterations exceeds 2.14 billion (2.14 x 10<sup>9</sup>), this may lead to incorrect genotype weightings being assigned.
- 8.3.2 Acceptance rate: A very low acceptance rate (e.g. 1 in thousands to millions) may, in combination with the other diagnostics, indicate that the analysis needs to be run with additional accepts.
- 8.3.3 Effective sample size (ESS): A low ESS in relation to the total number of iterations suggests that the MCMC has not moved very far with each step or has had a low acceptance rate. A low ESS value (tens or hundreds) means that there is potential for a large difference in weights if the analysis is run again.
- 8.3.4 **(Log)likelihood:** The larger this value, the better STRmix<sup>™</sup> has been able to describe the observed data. A negative value suggests that STRmix<sup>™</sup> has not been able to describe the data very well given the information it has been provided. A low or negative value for the log(likelihood) may indicate to users that the analysis requires additional scrutiny.
- 8.3.5 **Gelman-Rubin diagnostic:** If this value is above 1.2 then it is possible that the analysis has not converged, and the analysis requires additional scrutiny.
- 8.3.6 **LSAE variance**: The LSAE variance probability density chart in the report may be used in conjunction with the LSAE efficiency plot to identify unusual amplification within a profile (ex. extreme inhibition).
- 8.3.7 Allele variance and stutter variance: These variances should be compared to the modes and variance charts included in the reports. If the numbers are significantly elevated, the analysis may require additional scrutiny.
- 8.4 For LR comparisons, the overall **category of support** (inclusion, uninformative, exclusion) should conform to your qualitative expectations in comparison to the data.
  - 8.4.1 Evaluate the **Per Locus Likelihood Ratio** table per locus and per sample, as well as the range of LR's **between population subgroups**; pay special attention to outliers and/or zero values.
- 8.5 For LR comparisons that result in support for an inclusion, check to ensure that the comparison sample falls in the appropriate contributor order. See report section titled **CONTRIBUTOR ORDER GIVING HIGHEST LR** at the beginning of the report.
  - 8.5.1 If multiple comparison samples are positively associated with the same sample, results should be evaluated to ensure that they do not align with the same contributor. See Section 9 for troubleshooting when more than one comparison aligns with the same contributor.

STRmix v 2.7 Probabilistic Genotyping Standard Operating Instructions

| Status: Published |                              | Document ID: 57029 |
|-------------------|------------------------------|--------------------|
| DATE EFFECTIVE    | APPROVED BY                  | PAGE               |
| 01/03/2023        | Nuclear DNA Technical Leader | 32 OF 35           |

#### 9 **Troubleshooting Guide**

9.1 The purpose of this guide is to address commonly seen scenarios which arise in casework. These guidelines are based on validation studies, literature references, and casework experience. However, not every situation can be covered by the Troubleshooting Guide. If a diagnostic issue arises that is not covered here, please discuss the issue with your supervisor, manager or the Technical Lead Team as needed.

| Observations                                                                                                    | Actions                                                                                                    |
|----------------------------------------------------------------------------------------------------|----------------------------------------------------------------------------------------------------|
| <b>EVALUATION OF DECONVOLUTION DIAG</b>                                                                                                    | NOSTICS                                                                                                    |
| The mixture proportions or template amount do<br>not reflect what is observed                                                                                                    | Re-evaluate the number of contributors; consider<br>another STRmix <sup>TM</sup> analysis with one higher or one<br>lower number of contributors.                                                                                                    |
| the degradation does not reflect what is observed                                                                                                    | Consider amplifying a replicate if one has not already<br>been done, with increased input amount when<br>available and appropriate.                                                                                                    |
| AND/OR<br>the interpreted contributor genotypes do not<br>conform to your qualitative expectations                                                                                                    | Inhibition has occurred—microcon to clean and reamplify sample.                                                                                                    |
| AND/OR<br>the category of support for an LR comparison<br>does not conform to your <b>qualitative</b><br><b>expectations</b>                                                                                                    | Consider another STRmix <sup>™</sup> analysis at a greater<br>number of accepts (typically, 100,000 burn-in<br>accepts and 500,000 total accepts per chain). <b>Note:</b><br>this requires approval by the Technical Leader (or<br>his/her designee).                                               |
| The mixture proportions and genotype weights<br>do not conform to your qualitative expectations<br>based on the electropherograms, and other<br>troubleshooting options (including additional<br>iterations) have been exhausted. Most common<br>in mixtures with <b>extreme ratios</b> (ex. 98:2,<br>50:48:2,85:10:4:1) and/or many shared alleles<br>between contributors) | Consider another STRmix analysis utilizing user<br>informed Mx priors. This requires documented<br>approval by the Technical Leader (or his/her<br>designee).                                                                                                    |
| The <b>total iterations</b> exceeds 2.14 billion (2.14 x 10 <sup>9</sup> ).                                                                                                    | This could indicate the genotype weightings have<br>been incorrectly assigned. Please contact the<br>Technical Lead Team. An additional STRmix <sup>TM</sup><br>analysis may be required.                                                                                                    |
| A low or negative(log) likelihood                                                                                                    | Re-evaluate number of contributors; consider another<br>STRmix <sup>™</sup> analysis with one higher or one lower<br>number of contributors.<br>Data has been removed that is allelic and/or stutter;<br>data must be re-imported.<br>Artifact peaks have been left labeled and must be<br>removed. |

| STRmix v 2.7                                                                                                    | Probabilistic Ge                                                                                                    | enotyping Standard Op                                                                                                    | perating Instructions                                                                                                    |
|----------------------------------------------------------------------------------------------------|----------------------------------------------------------------------------------------------------|----------------------------------------------------------------------------------------------------|----------------------------------------------------------------------------------------------------|
| DATE EFFECTIVE<br>01/03/2023                                                                                                    | APPROVED BY<br>Nuclear DNA Technical Leader                                                                                                    |                                                                                                    | PAGE<br>33 OF 35                                                                                                    |
| Gelman-Rubin value is greater than 1.2                                                                                                    |                                                                                                    | Consider another STRmix <sup>TM</sup> analysis at greater<br>number of accepts (typically, 100,000 burn-in<br>accepts and 500,000 total accepts per chain). This<br>may sometimes reduce the GR to below 1.2. <b>Note:</b><br>this requires approval by the Technical Leader (or<br>his/her_designed)                                                                                                    |                                                                                                    |
| Stutter and/or allele variant<br>elevated usually at or beyond<br>asymptote (may be in conjun<br>(log) likelihood)                                                                                                    | <b>ace</b> significantly<br>d the horizontal<br>action with low                                                                                    | Check to make sure no dat<br>Re-evaluate number of con<br>STRmix <sup>TM</sup> analysis with o<br>number of contributors.<br>Consider amplifying a rep<br>been done, with increased<br>available and appropriate.                                                                                                    | a has been omitted.<br>atributors; consider another<br>ne higher or one lower<br>licate if one has not already<br>input amount when                                                                                                    |
| EVALUATION OF LR DIA                                                                                                    | AGNOSTICS                                                                                                    |                                                                                                    |                                                                                                    |
| Differences in <b>Per Locus L</b><br>obtained for each locus when<br>profile is qualitatively include<br>evidentiary profile, with one<br>= 0                                                                                | Rs: large LR's (>1)<br>re the comparison<br>ded in the<br>locus where the LR                                                                       | Data entry problem—chec<br>Allele call not fully resolve<br>locus and perform analysis<br>supervisor as needed.<br>Inhibition has occurred—r<br>reamplify sample.<br>Consider amplifying a rep<br>been done, with increased<br>available and appropriate.<br>Re-evaluate number of con<br>STRmix <sup>TM</sup> analysis with o<br>number of contributors.<br>Consider another STRmix <sup>TM</sup><br>number of accepts (typical<br>accepts and 500,000 total a<br>this requires approval by th<br>his/her designee). | k input files.<br>ed at a given locus – ignore<br>s again. Note: discuss with<br>microcon to clean and<br>licate if one has not already<br>input amount when<br>mtributors; consider another<br>ne higher or one lower<br>T <sup>M</sup> analysis at greater<br>lly, 100,000 burn-in<br>accepts per chain). Note:<br>he Technical Leader (or |
| Multiple elimination and/or<br>gave LRs supporting inclusi<br>sample and are <b>aligning wit</b><br><b>contributor</b> and/or there is a<br><b>relatedness</b> .                                                             | comparison samples<br>on to an evidence<br>h the same<br>an indication of                                                                          | Consult a supervisor and the over case specifics. Additi LR scenarios may need to                                                                                                    | he Tech Lead Team to go<br>onal deconvolution and/or<br>be considered.                                                                                                    |
| The 99% 1-sided HPD and U<br>for one or more <b>population</b><br>several orders of magnitude<br>population subgroups in com<br>estimate LR, and the lowest<br>population subgroups does r<br>qualitative expectations of th | Unified LR result(s)<br>subgroup(s) is<br>lower than the other<br>aparison to the point<br>LR of the four<br>not conform to your<br>ne comparison. | Consult your supervisor of<br>Technical Lead Team. A s<br>using census data may be<br>this must be approved by t<br>his/her designee).                                                                                                    | r manager and the<br>tratified likelihood ratio<br>calculated and reported;<br>he Technical Leader (or                                                                                                    |

| Status. I ablished                                                                                                    |             |                                                                                                    | Document ID. 37023                                                                                                    |
|----------------------------------------------------------------------------------------------------|-------------|----------------------------------------------------------------------------------------------------|----------------------------------------------------------------------------------------------------|
| DATE EFFECTIVE                                                                                                    | APPROVED BY |                                                                                                    | PAGE                                                                                                    |
| 01/03/2023                                                                                                    | Nuclear DNA | Technical Leader                                                                                                    | 34 OF 35                                                                                                    |
|                                                                                                    |             |                                                                                                    |                                                                                                    |
| ERROR MESSAGES                                                                                                    |             |                                                                                                    |                                                                                                    |
| Upon opening the STRmix software, an error<br>that indicates "All connections to the floating<br>license are currently in use"                                       |             | Multiple licenses of STRm<br>computer. Close out the er<br>if you have another active<br>running.<br>Your previous use of the s<br>incorrectly. Re-start your of<br>not resolve the issue, file a                                                                                                    | nix <sup>™</sup> are open on your<br>ror message and determine<br>window of STRmix <sup>™</sup><br>oftware was closed<br>computer, and if this does<br>un IT ticket to close your                                                                                                |
|                                                                                                    |             | All licenses are in use by o laboratory.                                                                                                    | other members of the                                                                                                    |
| Evidence profile data flag during pre-checks (as seen in step 3.16)                                                                                                  |             | This is an example of a mi<br>will be notified if there's a<br>that is not included based<br>peaks in the input file. See<br>stutter variance may occur<br>flag. The data should be ev<br>elevated variance makes in<br>peaks present in the profile<br>Team if further assistance<br>Another profile data issue | issing stutter flag. You<br>in expected stutter peak<br>on the heights of the allelic<br>Section 3.16.1. Elevated<br>in conjunction with this<br>valuated to determine if the<br>nutive sense with the<br>e. Consult the Tech Lead<br>is needed.<br>that you may see is if there |
|                                                                                                    |             | are peaks within the input<br>analytical threshold. The o<br>evaluated in GeneMarker to<br>settings were applied.                                                                                                    | file that are below the set<br>original data should be re-<br>to determine if incorrect                                                                                                    |
| Pre-Burnin failed:<br>Determine Acceptable Genotypes failed: Locus<br># (locus name) in the evidence cannot be<br>explained given the parameters you have<br>chosen. |             | The number of contributor must be increased.                                                                                                    | rs selected was too few and                                                                                                    |
|                                                                                                    |             | Consider amplifying a replicate if one has not already<br>been done, with increased input amount when<br>available and appropriate.                                                                                                    |                                                                                                    |
| (OutofMemoryError) GC overhead limit<br>exceeded                                                                                                    |             | The run could not be comp<br>power supplied. The run sl<br>the Low Memory Mode se<br>more computing power.                                                                                                    | bleted with the computer<br>hould be set up again using<br>etting and/or on a CPU with                                                                                                    |

STRmix v 2.7 Probabilistic Genotyping Standard Operating Instructions

#### **10** References:

- 10.1 STRmix<sup>TM</sup> v.2.7 Operation Manual and previous versions
- 10.2 STRmix<sup>TM</sup> v. 2.7 User's Manual and previous versions
- 10.3 NYC OCME Internal Validation of STRmix<sup>™</sup> v2.7 for Fusion 5C/3500xL (September 2021)

| STRmix v 2.7 Probabilistic | Genotyping Standard | Operating | Instructions |
|----------------------------|---------------------|-----------|--------------|
|                            |                     |           |              |

| Status: Published |                              | Document ID: 57029 |
|-------------------|------------------------------|--------------------|
| DATE EFFECTIVE    | APPROVED BY                  | PAGE               |
| 01/03/2023        | Nuclear DNA Technical Leader | 35 OF 35           |

- 10.4 NYC OCME Internal Validation of STRmix<sup>™</sup> v2.7 for Fusion 5C/3500xL Data STRmix<sup>™</sup> Parameters (August 2021)
- 10.5 NYC OCME Stutter Study for GeneMarker® HID 3.0.0 and STRmix<sup>™</sup> Version 2.7- PowerPlex® Fusion Data run on 3500xl Genetic Analyzers (September 2021)
- 10.6 NYC OCME Internal Validation of STRmix<sup>™</sup> V2.4 for Fusion (January 2017)
- 10.7 NYC OCME STRmix<sup>™</sup> V2.4.08 Performance Check. (July 2018)